## **Importiere Felder von MyJohnDeere**

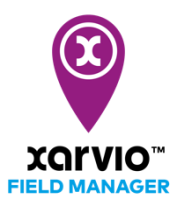

Du kannst Deine Felder einfach aus Deinem MyJohnDeere Account in xarvio FIELD MANAGER Account importieren.

- Nachdem Du Dich im FIELD MANAGER angemeldet hast, klickst Du auf der Statusseite auf Felder hinzufügen.
- Klicke im Pop-up-Fenster auf Von MyJohnDeere importieren.

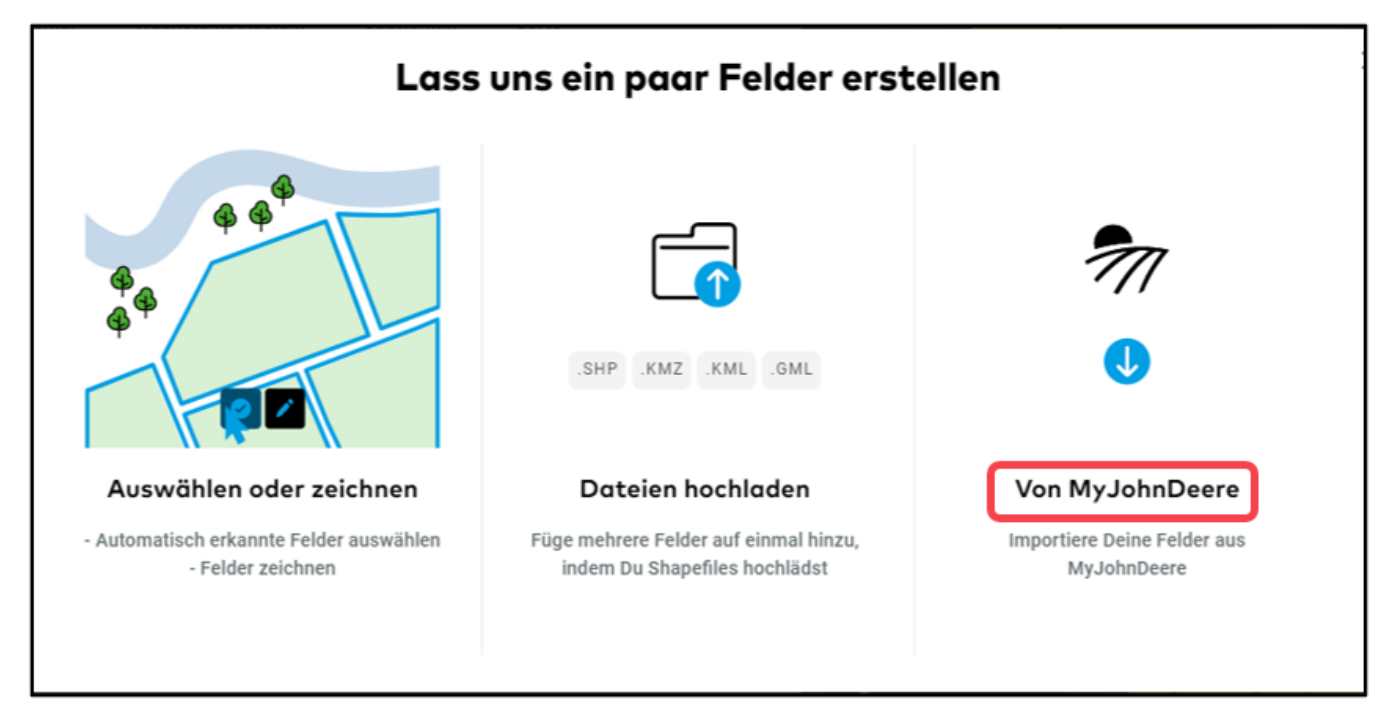

 Wenn Du Deinen FIELD MANAGER und Dein MyJohnDeere-Konto noch nicht verbunden hast, leiten wir Dich auf die MyJohnDeere-Seite weiter, wo Du Dich einloggen kannst.

| JOHN DEERE                                                                                       |   |
|--------------------------------------------------------------------------------------------------|---|
| Anmelden                                                                                         |   |
| L Benutzername                                                                                   | 0 |
| Anmeldedaten speichern                                                                           |   |
| Weiter                                                                                           |   |
| Brauchen Sie Hilfe bei der Anmeldung?                                                            |   |
| Privacy • Terms & Conditions of Use<br>Copyright © 2020 Deere & Company.<br>All Rights Reserved. |   |

• Sobald Deine Konten verbunden sind, siehst Du direkt die Liste Deiner zu importierenden Felder.

| Organis  | sation                        | Betrieb          |
|----------|-------------------------------|------------------|
| Testfeld | der MyJohnDeere-Download      | 1 ~              |
|          | Feldname                      | Größe            |
| :        | Schwadorf Alte Bonnstraße 001 | Ungültige Grenze |
| <b>~</b> | Testfeld 1 HF                 | 0.31 ho          |
| <b>~</b> | Testfeld 2 HF                 | 0.78 h           |
|          | Testfeld 3 HF                 | Ungültige Grenze |
|          | Testfeld 4 HF                 | Ungültige Grenze |
| ~ .      | Testfeld 5 HF                 | 57.73 h          |
| <b>~</b> | Testfeld NEU 1 HF             | 0.42 h           |
|          | Testfeld NEU 2 HF             | Ungültige Grenze |
|          | Tartfald NELLO LE             | EOIL             |

- 1. Wähle die **Organisation** und den **Betrieb** aus.
- 2. Klicke auf das Kontrollkästchen, um alle Felder dieses Betriebs auszuwählen.
- 3. Klicke auf **Felder importieren**, um fortzufahren.

A

Das Importieren von Daten Dritter kann eine Herausforderung sein, wir können nicht immer vorhersagen, wie sie sich verhalten. Kontaktiere uns jederzeit, wenn Probleme auftreten!

 Nach dem Import erhältst Du eine Zusammenfassung Deiner importierten Felder. Klicke auf Schließen und Deine Felder sind importiert.

| Chemisiona                                                      | 44              |             |
|-----------------------------------------------------------------|-----------------|-------------|
| Feldimport Zusamı                                               | menfassur       | ng ×        |
| Wir haben 1 von 1 Feldern aus Deinem My                         | JohnDeere Konto | importiert. |
| Importierte Felder                                              | Größe           | Status      |
| <ul> <li>✓ 209f2f8e-48c0-68e0-47bb-<br/>3c69548e31ac</li> </ul> | 17.96 ha        | Importiert  |
| Schließen                                                       |                 |             |
|                                                                 | E19             |             |

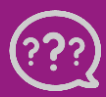

Hast Du Fragen? Wir sind für Dich da!